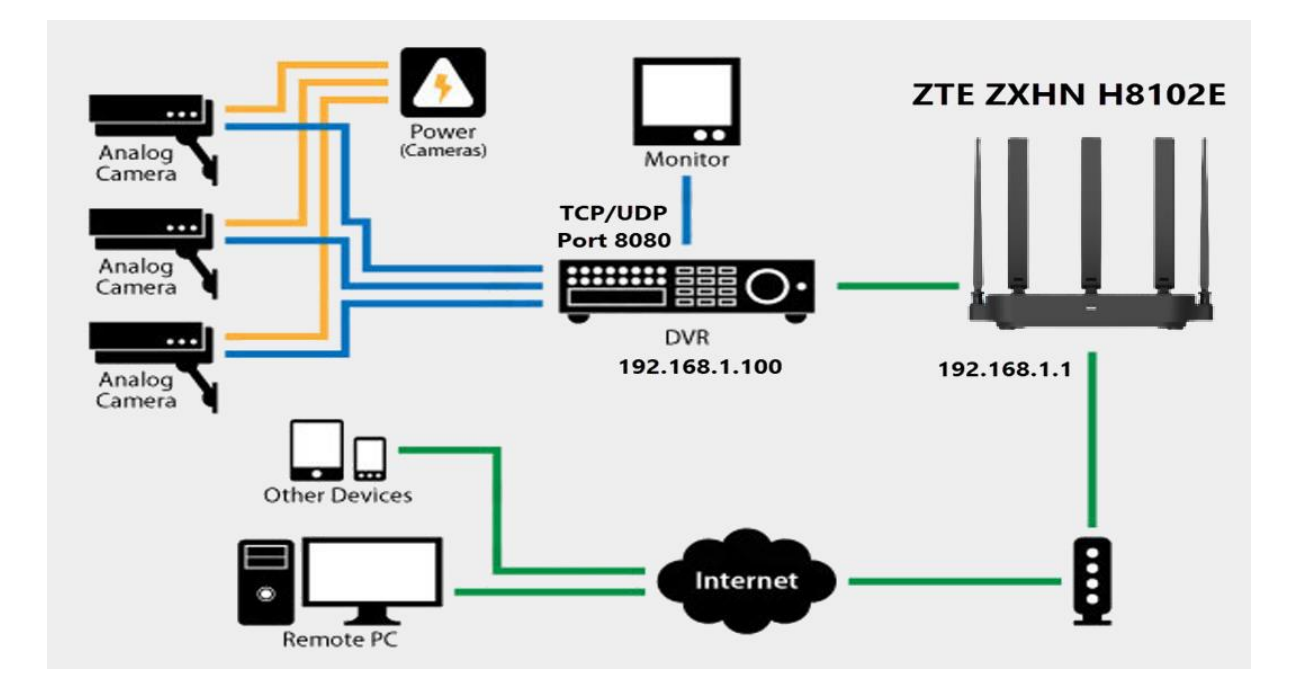

วิธีการตั้งค่า Port Forward อุปกรณ์ยี่ห้อ ZTE รุ่น ZXHN H3610P

1.เปิด Browser เช่น Microsoft Edge หรือ Google Chrome พิมพ์ http://192.168.1.1 ช่อง address แล้วกดปุ่ม Enter จะขึ้นหน้าล็อคอินดังภาพ ให้กรอกค่า Username เป็น admin และ Password เป็น admin และ Validate Code รูปตัวเลขอักษรที่ปรากฏ แล้วคลิก Login

|               | Welcome to H3601P. Please login. |          |  |  |  |  |
|---------------|----------------------------------|----------|--|--|--|--|
|               |                                  | _        |  |  |  |  |
| Username      | admin                            |          |  |  |  |  |
| Password      |                                  |          |  |  |  |  |
| Validate Code | 62UVBZ                           | 6 2 W BZ |  |  |  |  |
|               |                                  |          |  |  |  |  |
|               |                                  | Login    |  |  |  |  |
|               |                                  | Login    |  |  |  |  |

## 2.หลังจาก Login ให้คลิกที่เมนู Internet > Security > Port Forward

| ht.                                             |                                                                                     |                         |                  |         |                                       |  |
|-------------------------------------------------|-------------------------------------------------------------------------------------|-------------------------|------------------|---------|---------------------------------------|--|
| Current Time: 2023-08-22T16:31<br>Home Topology |                                                                                     | Internet Local          |                  | Manag   | admin Logout<br>anagement & Diagnosis |  |
| Status<br>WAN<br>QoS                            | swall Filter Criteria     Page Information     This page provides the function of p | Local Service Contro    | ol ALG           | DMZ     | Port Forwarding                       |  |
| WAN Access Parental Controls DDNS SNITE         | Port Forwarding     What should be noticed when config     New Item                 | ouring port forwarding? | ff               |         | <u></u>                               |  |
| Port Binding<br>Multicast                       | Name<br>Protocol<br>WAN Host IP Address<br>LAN Host                                 | TCP<br>0 . 0 . 0        | ▼<br>, 0 ~ 0 , 0 | . 0 . 0 |                                       |  |
|                                                 | LAN Host Port                                                                       | ~                       |                  | Apply   | Cancel                                |  |

- On New Item
- Name สำหรับตั้งชื่อ
- Protocal สำหรับเลือก Protocal ที่ต้องการใช้
- WAN Host IP Address ไม่ต้องตั้ง
- LAN Host ให้ระบุ IP LAN อุปกรณ์ที่ต้องการ Forward Port
- WAN Port สำหรับตั้ง Port ของ WAN
- Lan Host Port สำหรับตั้ง Port ของ LAN

## ตัวอย่าง

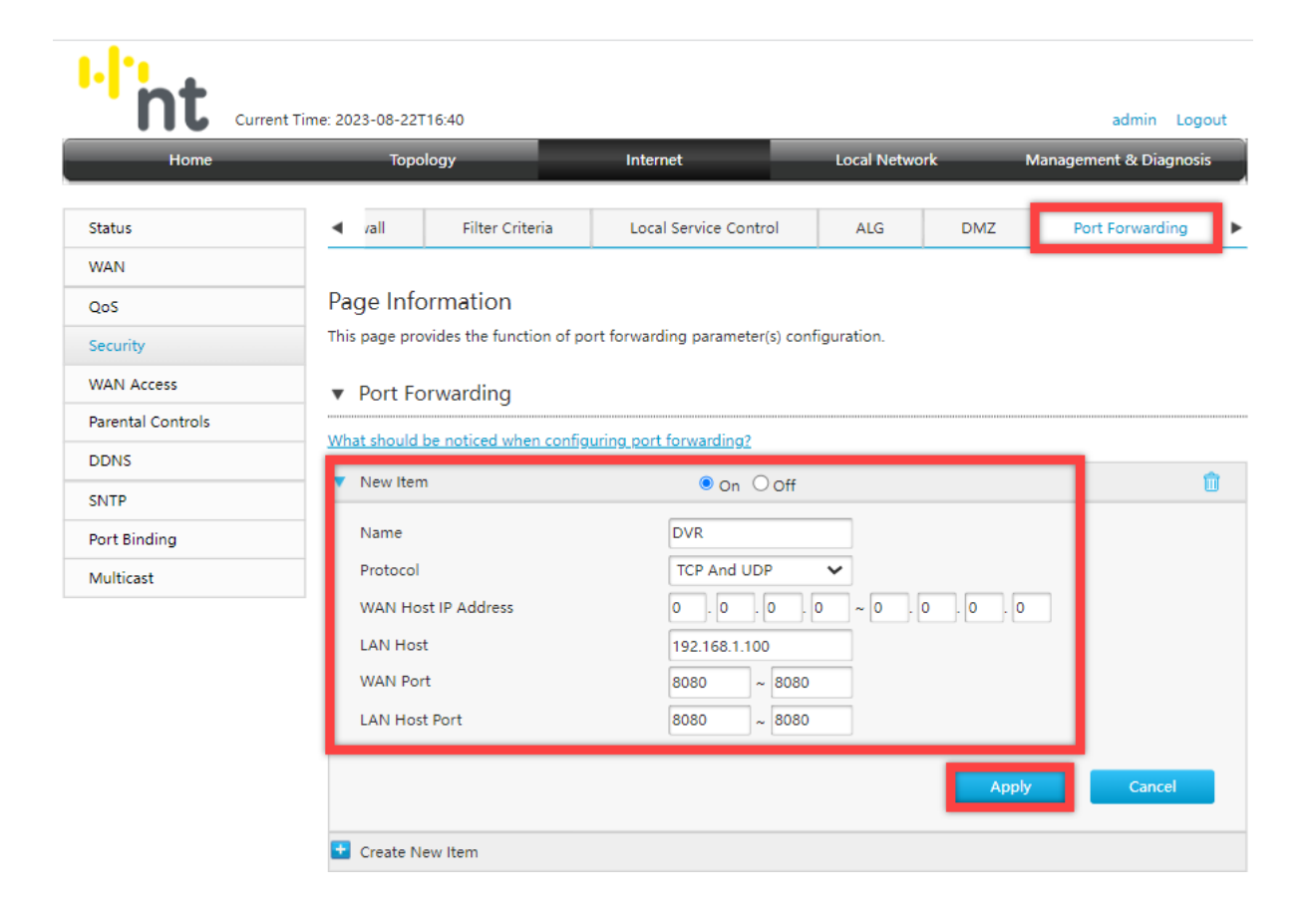